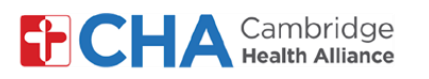

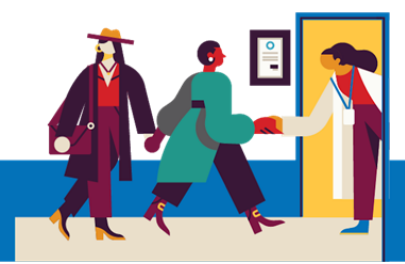

# Adaptaciones por discapacidad para pacientes al hacer una videollamada en una computadora

#### Adaptaciones de audio

1 Subtítulos en vivo

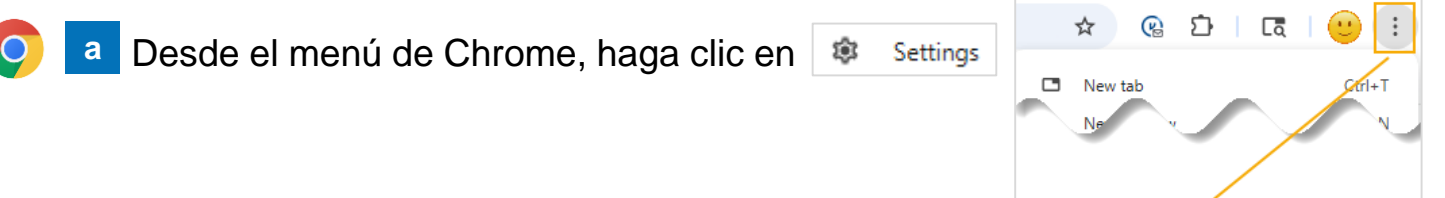

 Desde Accesibilidad, active la opción
 Subtítulos en vivo

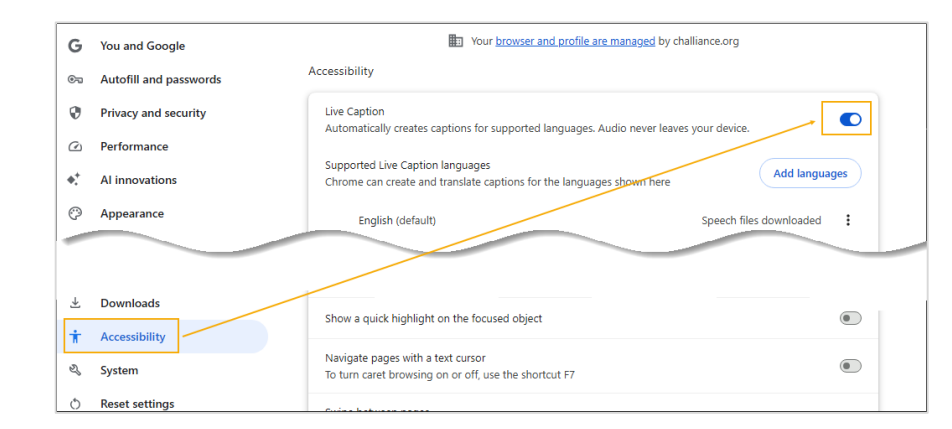

⑦ ...elp

\$

Settings

 Ahora los subtítulos en vivo aparecerán en la parte inferior de la pantalla durante la videollamada

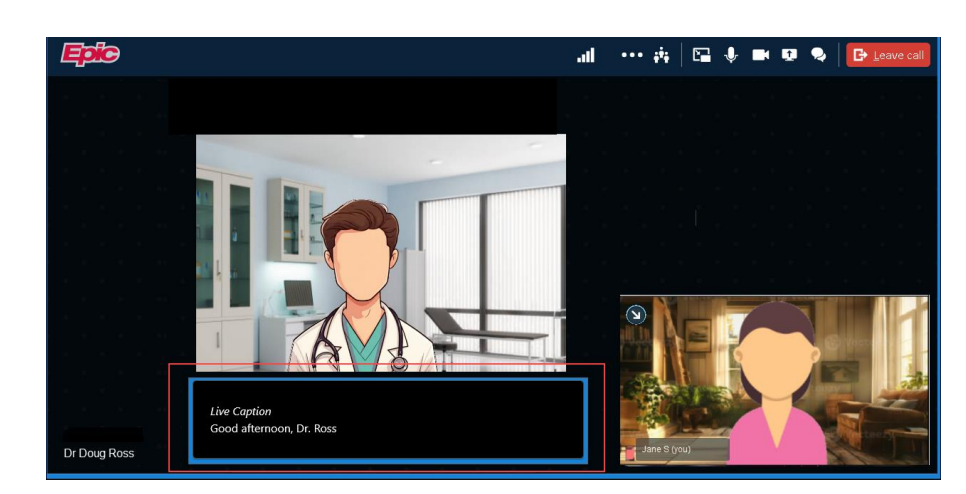

#### ¿Necesita ayuda?

Llame a Gestión de Información Médica (HIM) al (617) 381-7266 de 8:00 a.m. a 4:30 p.m. ET de lunes a viernes

Envíenos un correo electrónico a mycharthelp@challiance.org

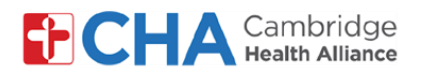

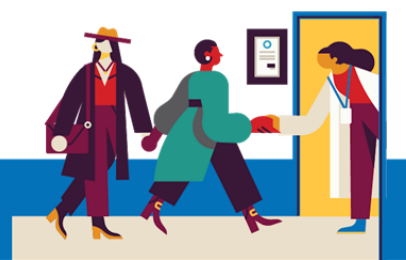

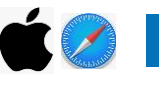

Para dispositivos Apple/iOS, haga doble clic en el ícono de la aplicación de Configuración

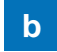

Desde Accesibilidad, seleccione Subtítulos en vivo

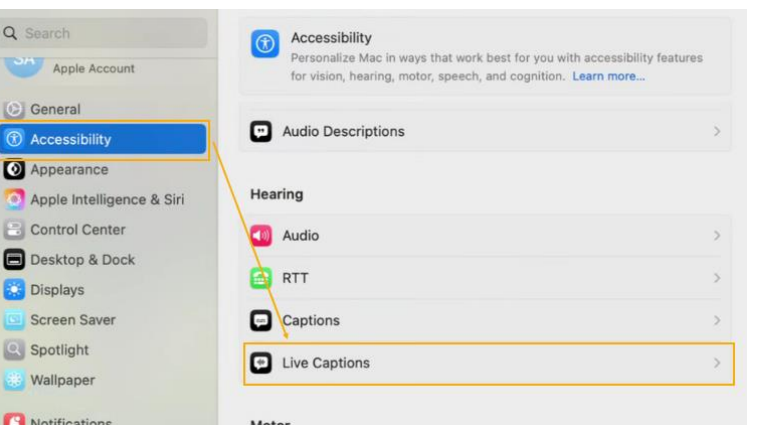

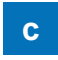

Active la opción Subtítulos en vivo

| Live Captions                     |                                   |
|-----------------------------------|-----------------------------------|
| Your Mac will use on-device intel | lligence to automatically display |
| captions across all apps. Accurat | cy of Live Captions may vary and  |
| should not be relied upon in high | -risk or emergency situations.    |
|                                   |                                   |
|                                   |                                   |
| Font family                       | Default 🗘                         |
| Font family                       | Default 🗘                         |

 Los subtítulos en vivo aparecerán en pantalla (podrá moverlos a la parte superior o inferior si lo desea)

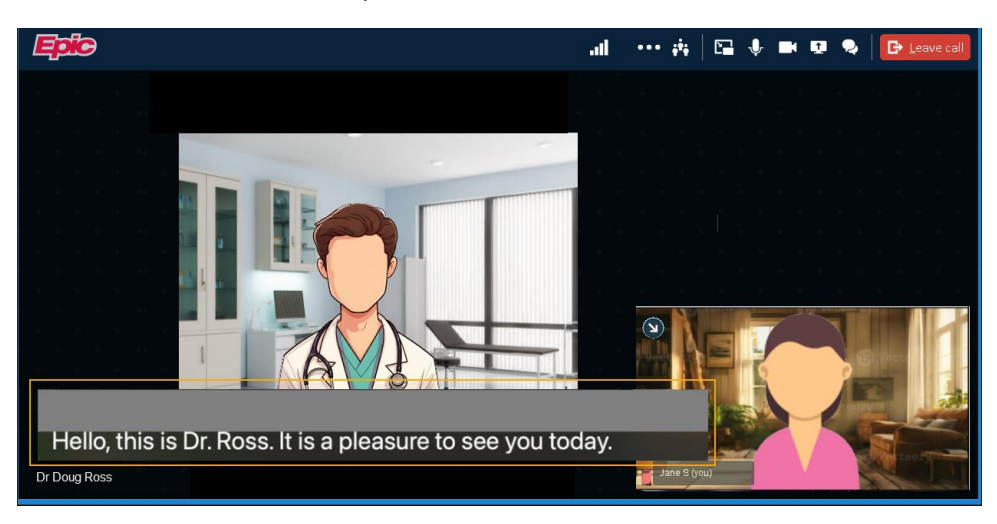

#### ¿Necesita ayuda?

Llame a Gestión de Información Médica (HIM) al (617) 381-7266 de 8:00 a.m. a 4:30 p.m. ET de lunes a viernes

Envíenos un correo electrónico a mycharthelp@challiance.org

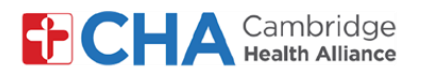

Para activar los subtítulos en vivo en otros navegadores, deberá hacerlo desde la configuración de su computadora.

Para dispositivos con Windows, haga clic derecho en el Settings menú de Inicio y seleccione Configuración File Explore Search b Desde Accesibilidad, seleccione + . Gaming Captions **Subtítulos** CC Accessibility Styles, live captions Active la opción С Live captions On Subtítulos en vivo Audio and video will be captioned live on your screen

\*También puede presionar la tecla con el logotipo **1** de Windows + Ctrl + L para activar los subtítulos en vivo

d La barra de subtítulos en vivo aparecerá en la parte superior de la pantalla Siga las instrucciones que aparecen y haga clic en **Continuar** cuando termine

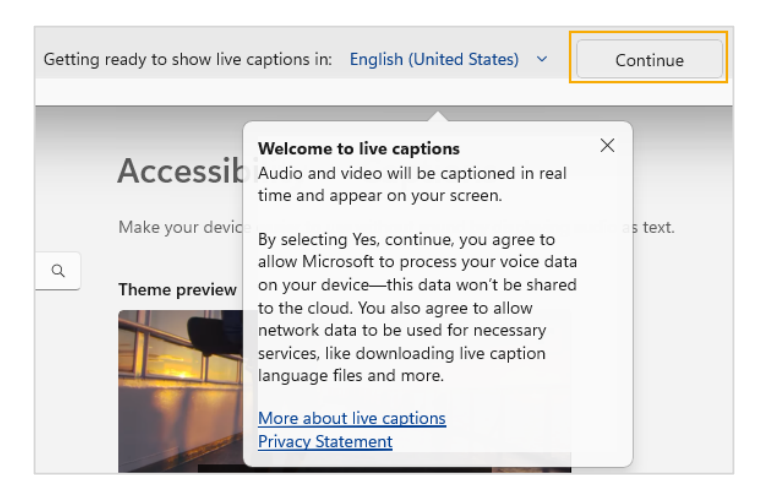

#### ¿Necesita ayuda?

Llame a Gestión de Información Médica (HIM) al (617) 381-7266 de 8:00 a.m. a 4:30 p.m. ET de lunes a viernes

Envíenos un correo electrónico a mycharthelp@challiance.org

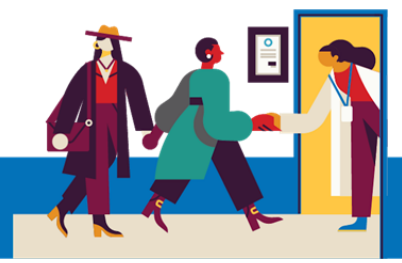

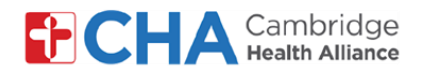

е

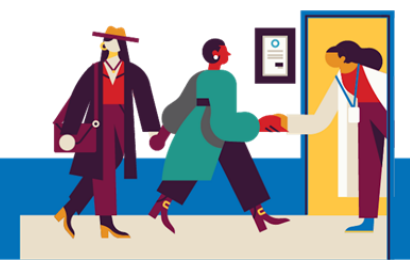

# **Patient User Guide**

Los subtítulos en vivo ahora aparecerán en la parte superior de la pantalla durante su consulta por videollamada

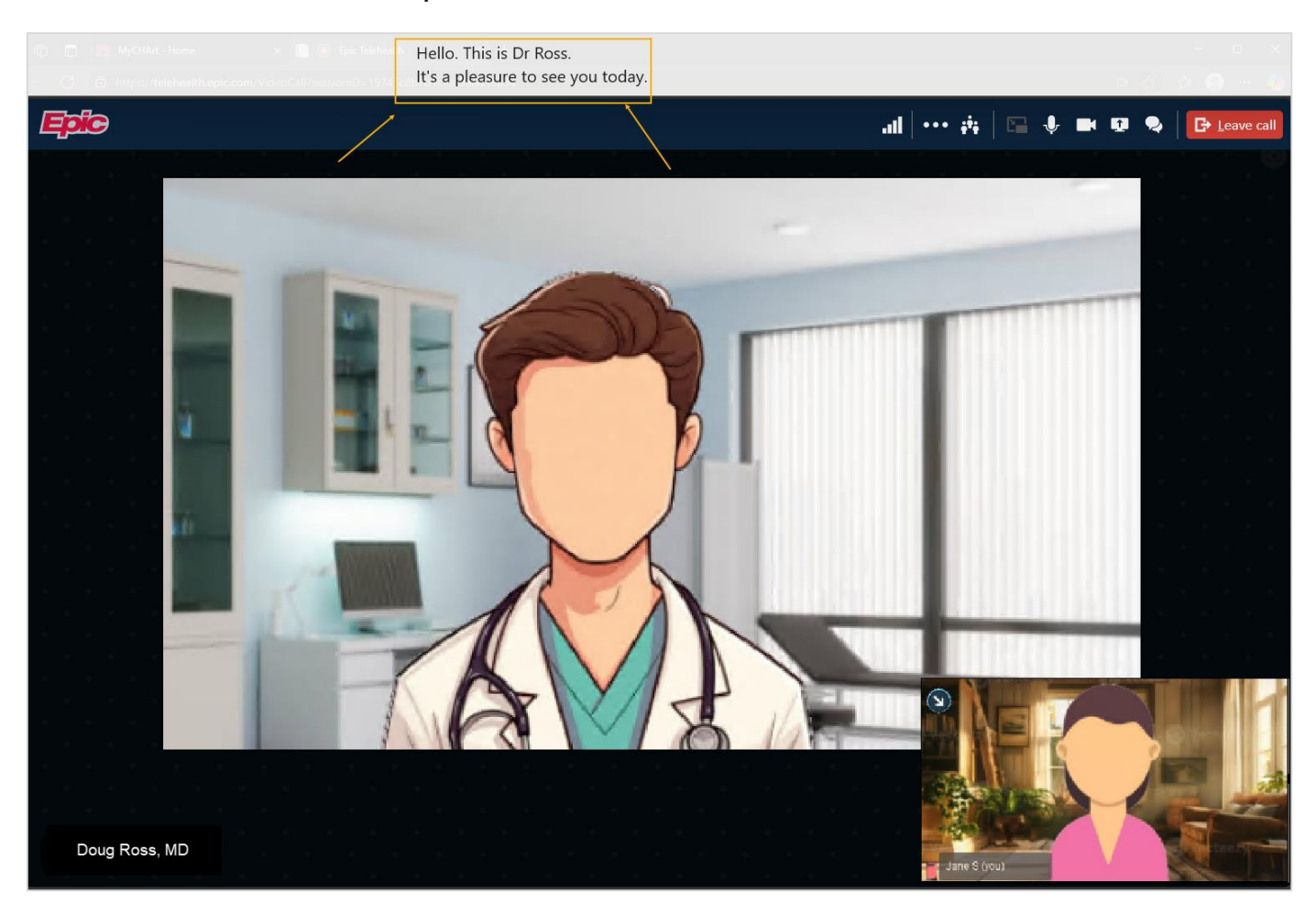

#### ¿Necesita ayuda?

Llame a Gestión de Información Médica (HIM) al (617) 381-7266 de 8:00 a.m. a 4:30 p.m. ET de lunes a viernes

Envíenos un correo electrónico a mycharthelp@challiance.org

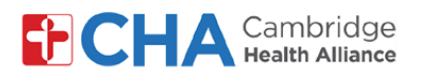

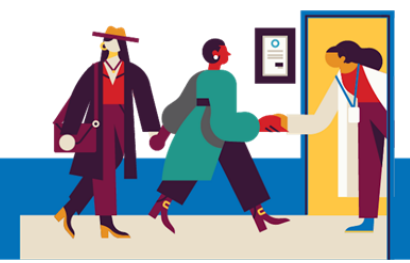

#### 2 Función de chat en la videollamada de Epic

Haga clic en el ícono 😡 de chat en la parte superior de la videollamada para usar la función de mensajería instantánea basada en texto durante la consulta.

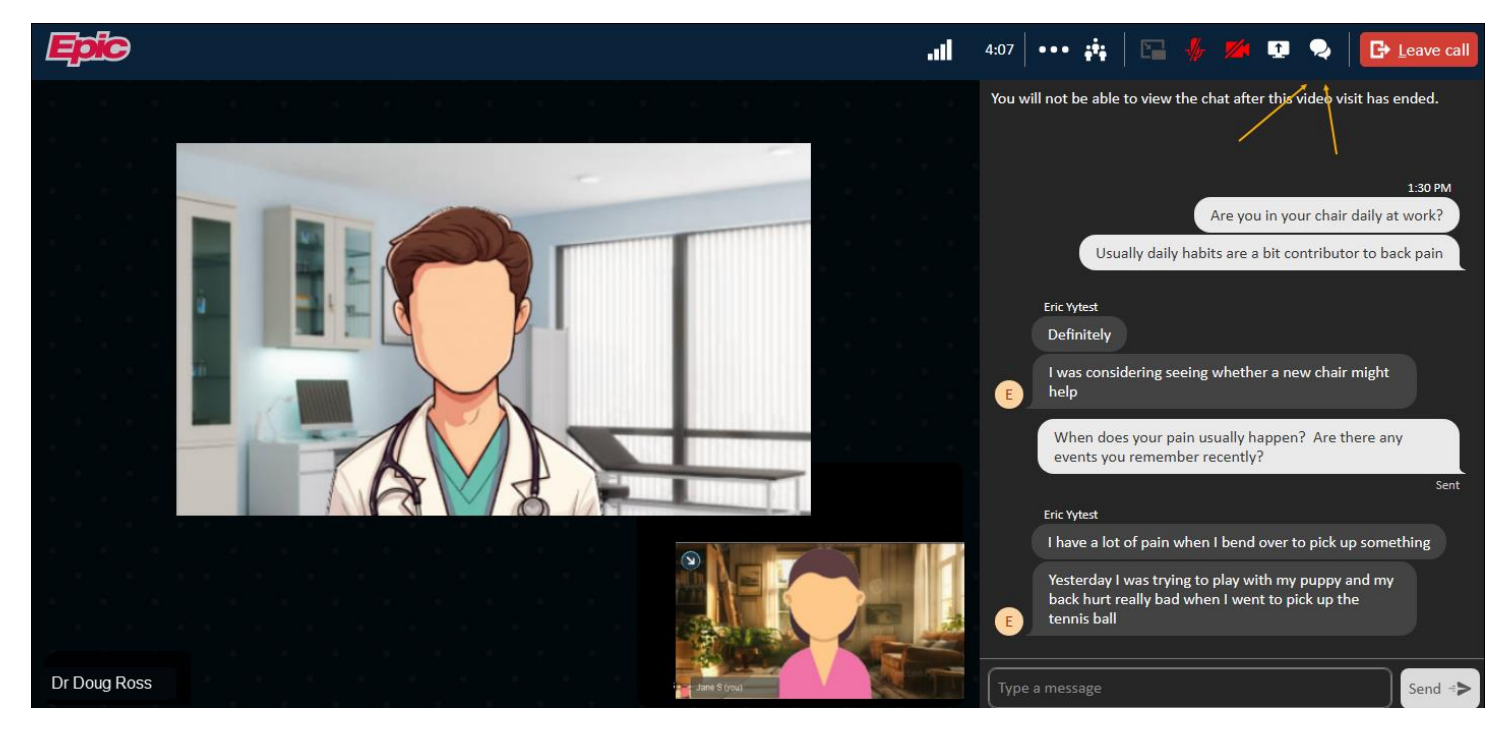

#### Solicitar un intérprete de lengua de señas (ASL)

Si lo necesita, su proveedor puede solicitar que un intérprete de ASL se una a la videollamada

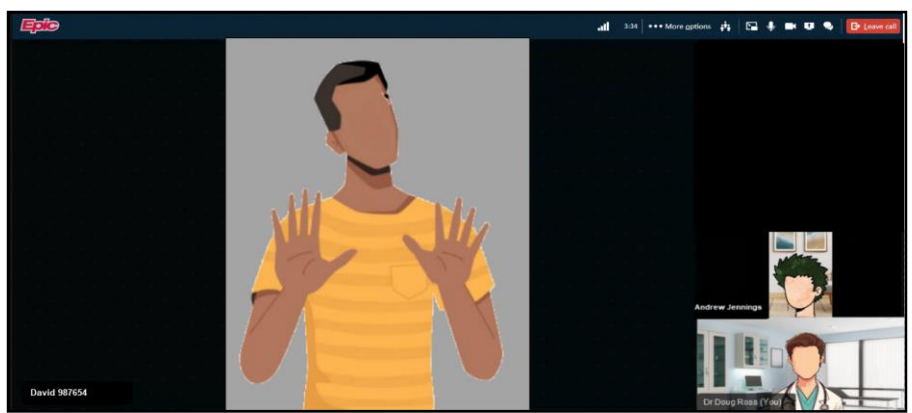

#### ¿Necesita ayuda?

3

Llame a Gestión de Información Médica (HIM) al (617) 381-7266 de 8:00 a.m. a 4:30 p.m. ET de lunes a viernes

Envíenos un correo electrónico a mycharthelp@challiance.org

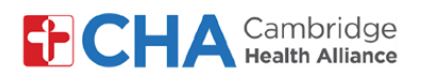

Acercar

#### **Adaptaciones visuales**

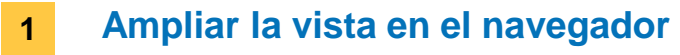

a Desde el menú del navegador, haga clic en + en la opción Zoom

\*Se recomienda usar Epic Video en los navegadores Chrome, Edge y Safari

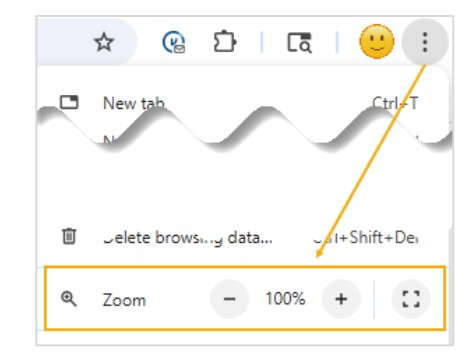

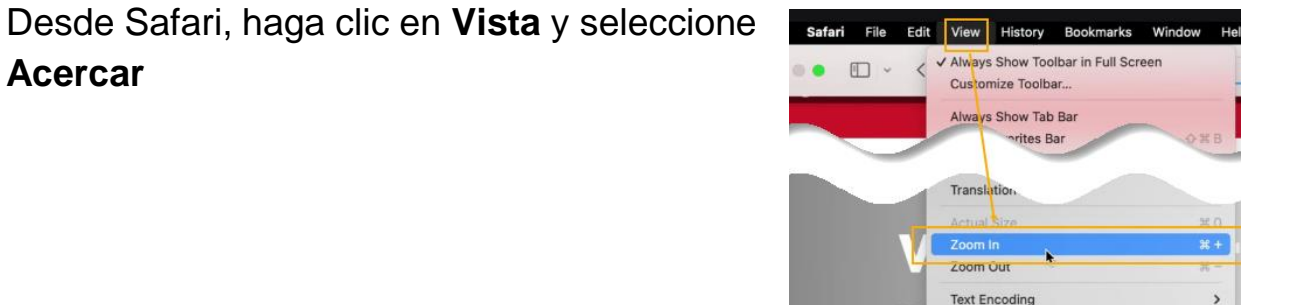

Exit Full Screen

-11/-11/of - 1/o1 -1/(-10//o1

El texto en pantalla se verá más grande durante la consulta por videollamada

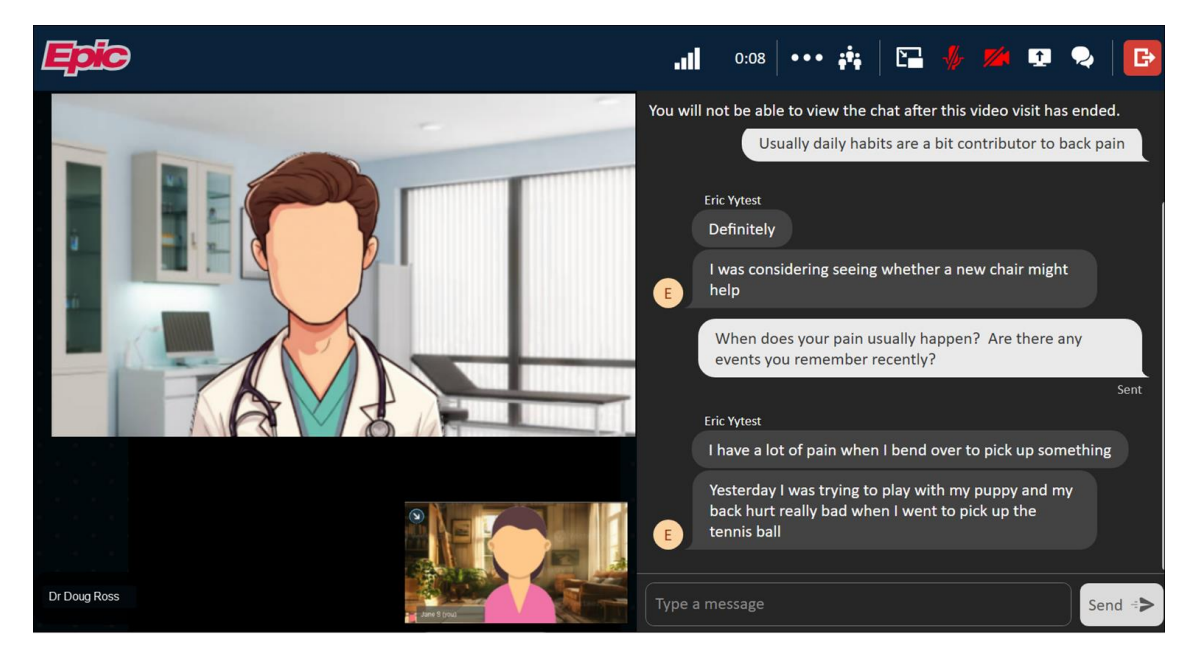

#### ¿Necesita ayuda?

b

Llame a Gestión de Información Médica (HIM) al (617) 381-7266 de 8:00 a.m. a 4:30 p.m. ET de lunes a viernes

Envíenos un correo electrónico a mycharthelp@challiance.org

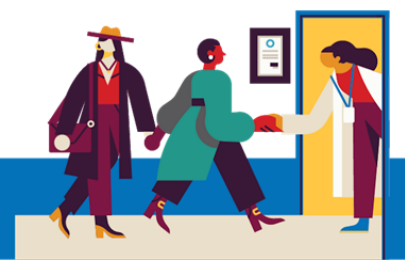

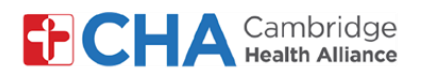

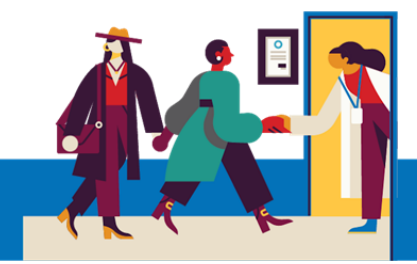

#### 2 Pantalla con contraste alto

Para cambiar la pantalla a un modo de visualización más oscuro, siga estos pasos:

| 🧿 🧧 Desde el menú de Chrome, haga clic en 🔹 💈 Setti             | ngs 🔹 🛠 🕲 한 🛛 🗔 🥶 🔅                   |
|-----------------------------------------------------------------|---------------------------------------|
|                                                                 | New tab     Crri+T     Ne     V     N |
|                                                                 |                                       |
|                                                                 | ⑦elp >                                |
|                                                                 | Exit                                  |
| b En las opciones de <b>Apariencia</b> , cambie el <b>Mod</b> o | o a <b>Oscuro</b>                     |
| Performance     Customize your toolbar                          | et to default                         |
| Al innovations  Mode  Dark                                      |                                       |
| C     Appendix       Q     Search engine                        |                                       |
| Default browser     O New Tab page                              |                                       |
|                                                                 |                                       |
| 🔁 🧧 Desde el menú de Edge, haga clic en 🔹 Settings              | A* \$ \$ 5                            |
|                                                                 | New tab                               |
|                                                                 |                                       |
|                                                                 | 2 Settings                            |
|                                                                 | ⑦ Help and feedback                   |
|                                                                 | Close Microsoft Edge                  |
| b En las opciones de Apariencia, cambie la Aparien              | cia general a modo Oscuro             |
| © Promes                                                        |                                       |
| Privacy, search, and services                                   | Are                                   |
| Appearance     Appearance                                       |                                       |
| Copilot and sidebar                                             |                                       |
| Start, home, and new tab page                                   |                                       |

#### ¿Necesita ayuda?

Llame a Gestión de Información Médica (HIM) al (617) 381-7266 de 8:00 a.m. a 4:30 p.m. ET de lunes a viernes

System default

Light

Dark

Envíenos un correo electrónico a mycharthelp@challiance.org

🖄 Share, copy, and paste

Cookies and site permissions

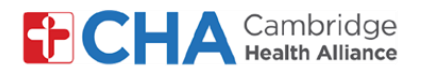

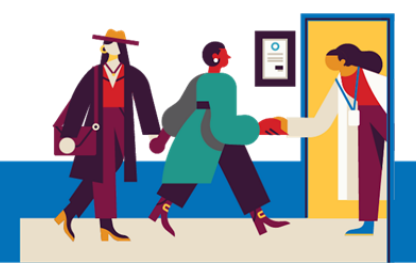

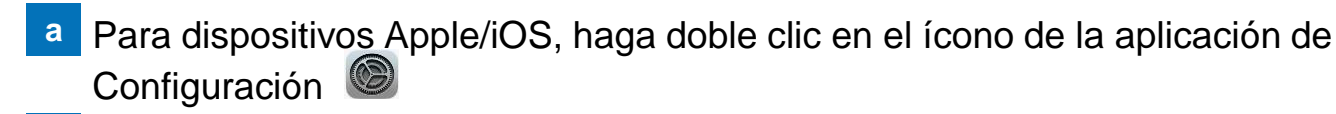

b Desde Apariencia, cambie la apariencia a modo Oscuro

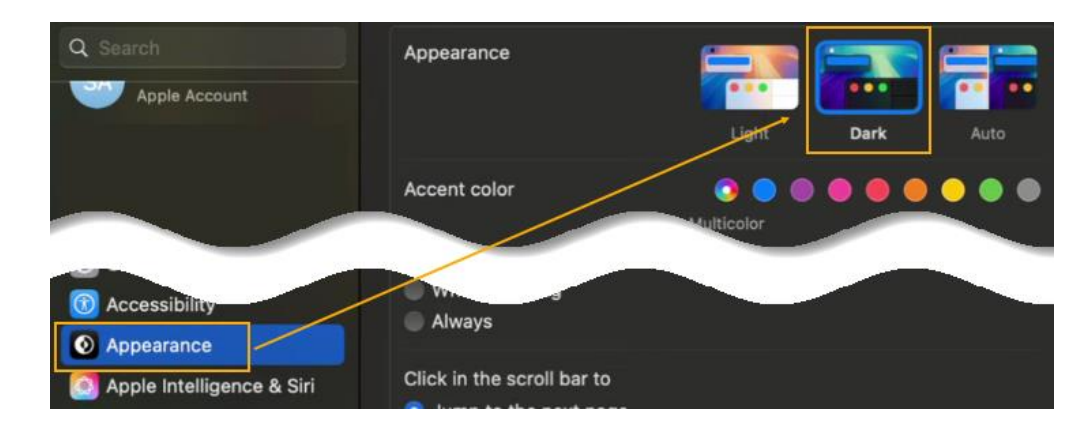

#### 3 Lectores de pantalla

Si tiene un lector de pantalla instalado en su computadora, podrá utilizarlo durante su consulta por videollamada.

#### ¿Necesita ayuda?

Llame a Gestión de Información Médica (HIM) al (617) 381-7266 de 8:00 a.m. a 4:30 p.m. ET de lunes a viernes

Envíenos un correo electrónico a mycharthelp@challiance.org

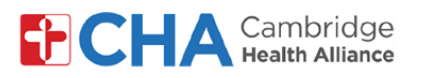

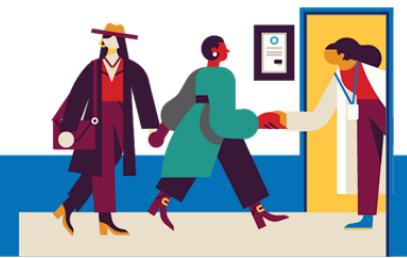

# Antes de su televisita programada

Antes de su cita, debe preparar algunas cosas:

• ¡Revise sus notificaciones!

Debería recibir al menos una (o más) notificaciones por correo electrónico o mensaje de texto, con un botón o un enlace para unirse a la consulta.

 Intente unirse unos minutos antes y seleccione Probar hardware. Se hará una prueba de su conexión de internet, su cámara, su micrófono y los altavoces del dispositivo que usará para la consulta.

Recomendamos usar una conexión Wifi estable; no obstante, los datos del celular también pueden servir.

 Busque un lugar cómodo y tranquilo donde pueda hablar con el proveedor sin interrupciones.

Debido a que Epic está basado en la web, puede conectarse desde cualquier lugar con una conexión de internet estable.

Recomendamos buscar un lugar privado donde pueda cerrar la puerta, como una oficina o una habitación.

#### ¿Necesita ayuda?

Llame a Gestión de Información Médica (HIM) al (617) 381-7266 de 8:00 a.m. a 4:30 p.m. ET de lunes a viernes Envíenos un correo electrónico a mycharthelp@challiance.org

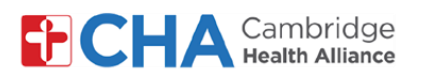

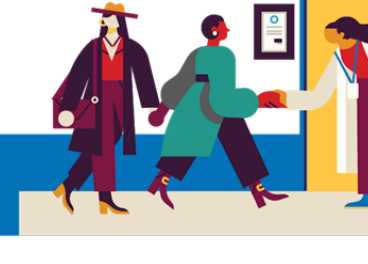

### Información del dispositivo

#### Navegador de internet

Epic Video funciona a través de un navegador de internet. Consulte la siguiente tabla para conocer los navegadores compatibles.

|                    | iOS             | Android         | Windows         | MacOS           |
|--------------------|-----------------|-----------------|-----------------|-----------------|
| Chrome 🧿           | Recommended     | Recommended     | Recommended     | Recommended     |
| Edge 💽             | Not supported   | Not recommended | Recommended     | Recommended     |
| Safari 🖌           | Recommended     | N/A             | N/A             | Recommended     |
| Firefox 🍅          | Not recommended | Not recommended | Not recommended | Not recommended |
| Opera 이            | Not supported   | Not recommended | Not recommended | Not recommended |
| Samsung Internet 💋 | N/A             | Not recommended | N/A             | N/A             |

#### ¿Necesita ayuda?

Llame a Gestión de Información Médica (HIM) al (617) 381-7266 de 8:00 a.m. a 4:30 p.m. ET de lunes a viernes

Envíenos un correo electrónico a mycharthelp@challiance.org